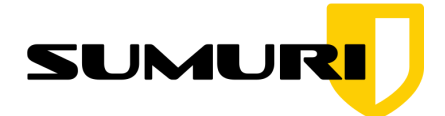

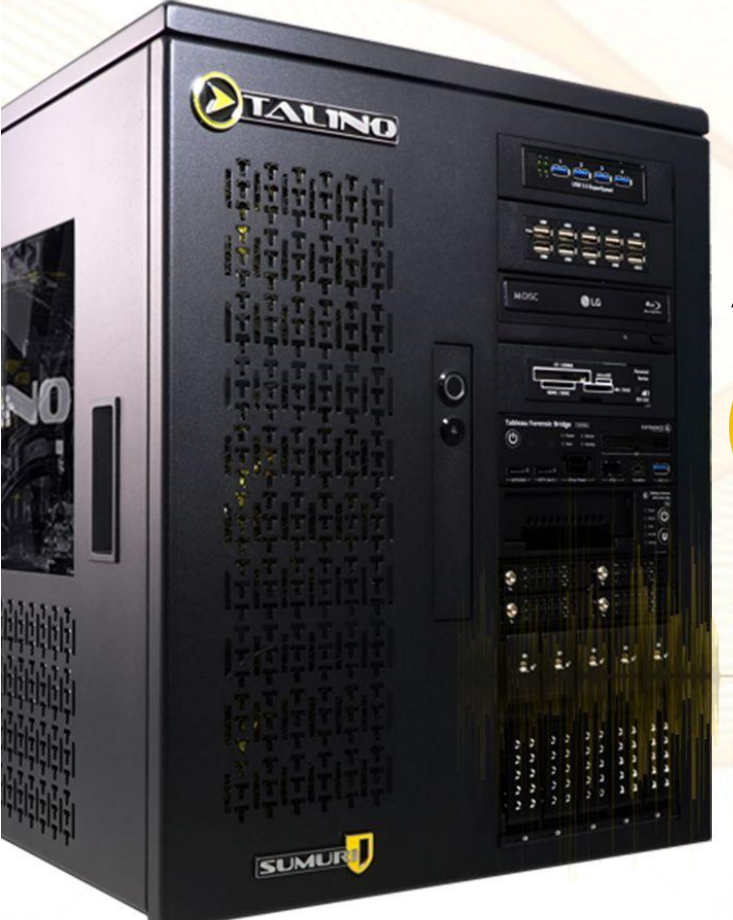

# AUDIO FORENSICS ON

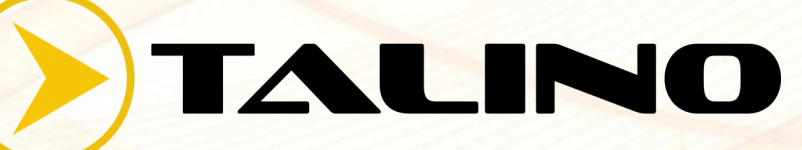

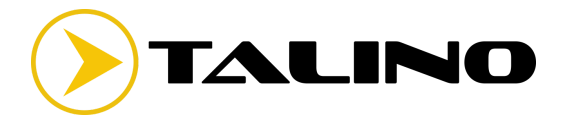

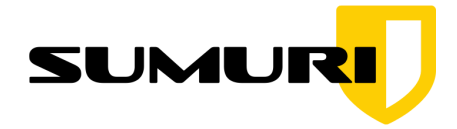

Your new TALINO Forensic Workstation/Laptop has been optimized to perform advanced Audio Forensics using the TALINO's powerful GPUs and artificial intelligence.

SUMURI takes pride in helping the Forensic Community with creating simplified solutions that are free or low cost.

This guide will help the investigator set up the TALINO Forensic Workstation or Laptop to extract (or enhance) human voice from an audio file.

#### Hardware Requirements:

• TALINO Workstation or Laptop with an NVIDIA GPU Card

### Software Requirements for TALINO's with newer NVIDIA GPUs (20 series and up)

- Audio Player to play "dirty" audio (example: Windows Media Player)
- Audio Player to export "cleaned" audio (example: Audacity)
- NVIDIA Broadcast

## Software Requirements for TALINO's with older NVIDIA GPUs (10 series and down)

- Audio Player to play "dirty" audio (example: Windows Media Player)
- Audio Player to export "cleaned" audio (example: Audacity)
- NVIDIA RTX Voice

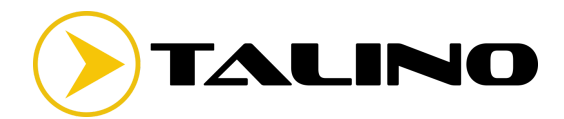

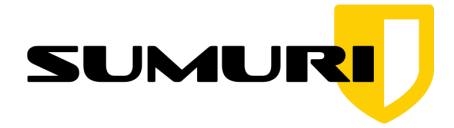

The example below will demonstrate how to extract (or enhance) human voice from an audio file using Windows Media Player and NVIDIA Broadcast.

#### For Producing Clean Audio and Recording It:

- 1. Have your "dirty" audio file loaded in Windows Media Player and ready to play.
- 2. Start NVIDIA Broadcast and select the TALINO's default audio output ("Realtek" in the example below). Under EFFECTS confirm that the "Noise removal" effect is enabled.

|                                                                             |                   | VIDIA BROADCAST              | ſ                                              | - | ×  |
|-----------------------------------------------------------------------------|-------------------|------------------------------|------------------------------------------------|---|----|
|                                                                             | ROPHONE           | SPEAKERS                     | CAMERA <sup>BETA</sup>                         | Ľ | \$ |
| Your camera resolution changed. Rest                                        | art any applicati | ions that are curr           | rently using Camera (NVIDIA Broadcast).        |   | ×  |
| Realtek Digital Output (Realtek(R) Audio ~ EFFECTS Noise removal ~ Strength |                   | Play differen<br>improves au | t samples to hear how NVIDIA Broadcast<br>dio. |   |    |
|                                                                             |                   | Air condit                   | tioning.wav 🗸 🛌                                |   |    |
|                                                                             |                   |                              |                                                |   |    |

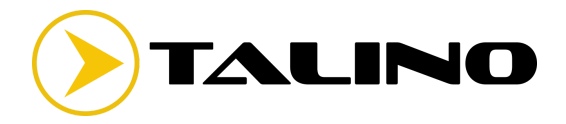

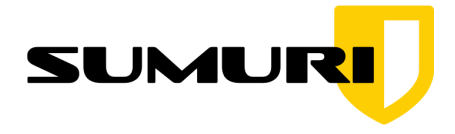

3. Set your Windows output device to NVIDIA Broadcast. This will add the "Noise removal" effect to all the sound outputted from the TALINO.

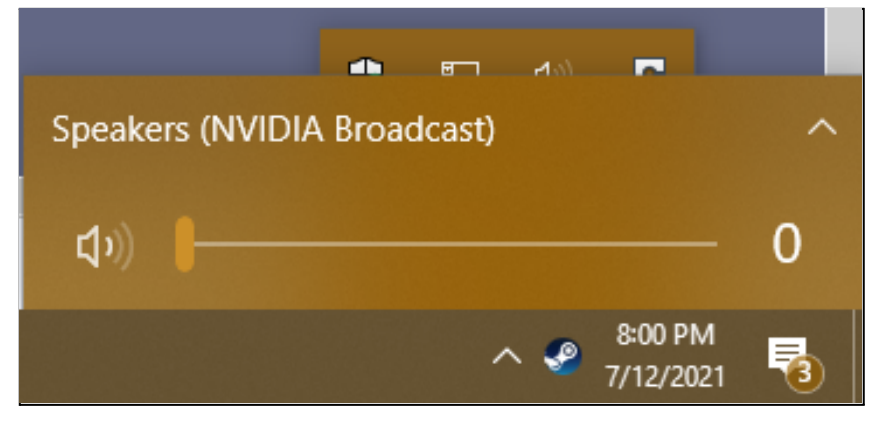

4. Open Audacity to start a blank project, and ensure that the Audio Host is set to "Windows WASAPI".

| 6 | Au                 | Idacity | /      |      |           |             |             |           |          |        |            |                      |              |                   |         |     |                 |
|---|--------------------|---------|--------|------|-----------|-------------|-------------|-----------|----------|--------|------------|----------------------|--------------|-------------------|---------|-----|-----------------|
| F | ile                | Edit    | Select | View | Transport | Tracks      | Generate    | Effect    | Analyze  | Tools  | Help       |                      |              |                   |         |     |                 |
|   |                    | 11      |        |      | I         |             | •           | I<br>Q    | ₹/<br>++ | •      | R -        | 54 -48 -42           | Click to Sta | rt Monitoring —-1 | 18 -12  | -6  | -•'[ ] <b>_</b> |
|   | Win                | ndows   | WASAPI | ~    | Speaker   | s (Schiit l | JSB Multibi | t) (loopb | ack) 🗸   | 2 (Ste | reo) Recor | ding Chann $ 	imes $ | Speakers     | (Schiit USB Mu    | ltibit) |     | $\sim$          |
|   | $\bigtriangledown$ | - 1.0   |        | 0,0  |           | 1.0         | 2.0         |           | 3.0      |        | 4.0        | 5.0                  | 6.0          | 7.0               |         | 8.0 |                 |

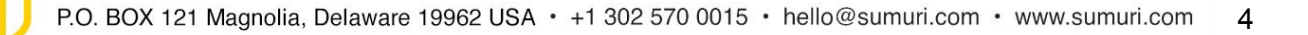

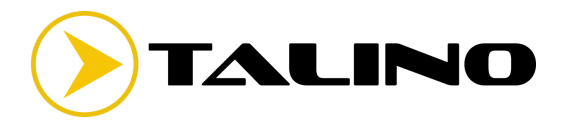

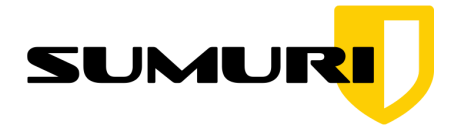

5. Set the "Recording Device" and "Speakers" to the TALINO's default speakers ("Schiit USB Multibit - loopback" in the example below).

| ( | 🔒 A  | udacit             | у      |      |           |             |              |           |         |         |           |            |     |                |           |          |     |     |          |
|---|------|--------------------|--------|------|-----------|-------------|--------------|-----------|---------|---------|-----------|------------|-----|----------------|-----------|----------|-----|-----|----------|
|   | File | Edit               | Select | View | Transport | Tracks      | Generate     | Effect    | Analyze | Tools   | Help      |            |     |                |           |          |     |     |          |
|   |      | II                 | 0      |      | M         | M           | 0            | I         | ₹/<br>₩ | i V     | L<br>R    | 54 -48     | -42 | Click to Start | Monitorin | g'18     | -12 | -6  | <b>0</b> |
|   | Wi   | ndows              | WASAPI | ~ (  | Speaker   | s (Schiit l | JSB Multibit | :) (loopb | ack) ~  | 2 (Ster | eo) Recor | ding Chann | •   | Speakers (     | Schiit US | B Multib | it) |     | ~        |
|   |      | <sup>7</sup> - 1.0 |        | q.p  |           | 1.0         | 2.0          |           | 3.0     |         | 4.0       | 5.0        |     | 0.0            |           | 7.0      |     | 0.U |          |

 Hit the RECORD button in Audacity and then play the "dirty" audio using Windows Media Player.

|   | 🔲 Au               | dacity |        |            |            |             |             |          |         |           |            |          |     |                |                 |           |     |     |              |
|---|--------------------|--------|--------|------------|------------|-------------|-------------|----------|---------|-----------|------------|----------|-----|----------------|-----------------|-----------|-----|-----|--------------|
|   | File               | Edit   | Select | View       | Transport  | Tracks      | Generate    | Effect   | Analyze | Tools H   | lelp       |          |     |                |                 |           |     |     |              |
| Í |                    |        |        |            | 14         | ы           |             | Ι        | ×       | ₽ ₽ R     | -54        | -48      | -42 | Click to Start | ,<br>Monitoring | 18        | -12 | -6  | - <b>o</b> ' |
|   |                    |        |        |            |            |             |             | Q        | ++      |           |            |          |     |                |                 |           |     |     |              |
|   | Win                | dows   | WASAPI | ~ <b>I</b> | / Speakers | s (Schiit U | SB Multibit | ) (loopb | ack) 🗸  | 2 (Stereo | ) Recordin | ig Chann | ~ Đ | Speakers (     | Schiit USE      | 3 Multibi | t)  |     | $\sim$       |
|   | $\bigtriangledown$ | - 1.0  |        | 0,0        |            | 1.0         | 2.0         |          | 3.0     |           | 4.0        | 5.0      |     | 6.0            |                 | 7.0       |     | 8.0 |              |
| 1 |                    |        |        |            |            |             |             |          |         |           |            |          |     |                |                 |           |     |     |              |

7. Hit the STOP button in Audacity when the clip is finished playing.

| Í | 🛁 Audaci  | ty       |           |            |                  |            |         |                 |               |                     |                    |                |        |        |
|---|-----------|----------|-----------|------------|------------------|------------|---------|-----------------|---------------|---------------------|--------------------|----------------|--------|--------|
|   | File Edit | Select   | View Teer | sport Tr   | acks Generate    | Effect     | Analyze | Tools Help      |               |                     |                    |                |        |        |
|   |           |          |           | La l       |                  | Ι          | ¥1      | • • • • • • • • | -54 -48       | -42 C               | lick to Start Moni | toring -18     | -12 -6 | •      |
|   |           |          | -         |            |                  | Q          | . ↔ *   | <               |               |                     |                    |                |        |        |
|   | Window    | s WASAPI | ~ Ų S     | peakers (S | chiit USB Multib | it) (loopl | oack) 🕚 | 2 (Stereo) Re   | cording Chann | $\sim \blacksquare$ | Speakers (Schii    | t USB Multibit | )      | $\sim$ |
|   | - 1.0     | )        | 0,0       | 1.0        | 0 2.             | 0          | 3.0     | 4.0             | 5.0           | )                   | 6.0                | 7.0            | 8.0    | 9      |
|   |           |          |           |            |                  |            |         |                 |               |                     |                    |                |        |        |

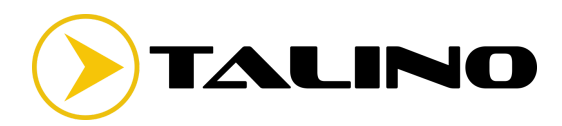

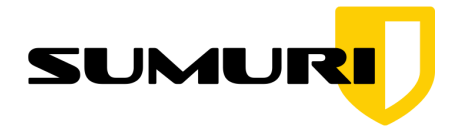

8. In Audacity, go to File > Export > MP3.

| (m) A | udacity | /       |      |         |      |             |             |           |         |        |      |
|-------|---------|---------|------|---------|------|-------------|-------------|-----------|---------|--------|------|
| File  | Edit    | Select  | View | Transpo | rt   | Tracks      | Generate    | Effect    | Analyze | Tools  | He   |
|       | New     |         | C    | trl+N   |      |             |             | Ι         | */      | Ļ      | R    |
|       | Open.   |         | C    | trl+0   |      | ►I.         | •           | Q         | ↔ *     |        | 1    |
|       | Recen   | t Files |      | >       |      |             |             |           |         |        |      |
|       | Close   |         | Ct   | rl+W    | kers | s (Schiit l | JSB Multibi | t) (loopb | ack) 🗸  | 2 (Ste | reo) |
|       | Save P  | roject  |      | >       | ŀ    | 1.0         | 2.0         |           | 3.0     |        | 4    |
|       | Export  | t       |      | >       | Г    | Export      | as MP3      |           |         |        | 1    |
|       | Impor   | t       |      | >       |      | Export      | dS WAV      |           |         |        | 11   |
|       | Page S  | Setup   |      |         |      | Export      | as OGG      |           |         |        |      |
|       | Print   |         |      |         |      | Export      | Audio       |           | Ctrl+S  | hift+E | 11   |
|       |         |         |      |         |      | Export      | Selected Au | udio      |         |        | 11   |
|       | Exit    |         | C    | trl+Q   |      | Export      | Labels      |           |         |        | 11   |
|       |         | -       | 1.0  |         |      | Export      | Multiple    |           | Ctrl+S  | hift+l | H    |
|       |         |         | 1.0  |         |      | Evenent     | MIDI        |           |         |        |      |
|       |         |         | 0.5- |         | _    | export      | WIDI        |           |         | _      | _    |

9. Enter a name and select your destination for the "cleaned" audio and click "Save".

| 😝 Export Audio | 0            |        |              |              |           |                     |      | ×      |
|----------------|--------------|--------|--------------|--------------|-----------|---------------------|------|--------|
| Save in:       | E. Deskto    | p      |              |              | ~         | G 🤌 🖻               | •    |        |
| Quick access   | Name         |        | Â            | No items mat | ch your s | Date modi<br>earch. | fied | Туре   |
| Desktop        |              |        |              |              |           |                     |      |        |
| Libraries      |              |        |              |              |           |                     |      |        |
| This PC        |              |        |              |              |           |                     |      |        |
| Network        |              |        |              |              |           |                     |      |        |
|                | <            |        |              |              |           |                     |      | >      |
|                | File name:   |        | untitled.mp3 | 3            |           | ```                 | -    | Save   |
|                | Save as type |        | MP3 Files    |              |           | `                   | /    | Cancel |
| Format Options | 5            |        |              |              |           |                     |      |        |
| Di+ I          | Rate Mode    |        | reset OV     | ariable OA   | verage (  | Constant            |      |        |
| Qua            | lity         | Insan  | e 320 khns   |              | arenage ( | Constant            | ~    |        |
| Cha            | nnel Mode:   | () Joi | nt Stereo (  | Stereo       | Force ex  | port to mor         | 10   |        |
|                |              | -      |              |              |           |                     |      |        |

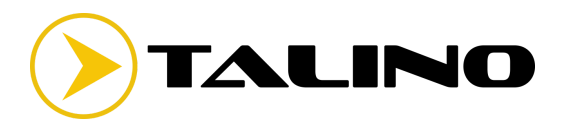

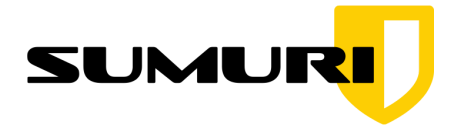

10. Entering metadata for the cleaned audio file is optional.

| Tag             |                | Va       | lue   |          |     |
|-----------------|----------------|----------|-------|----------|-----|
| Artist Name     |                |          |       |          |     |
| Track Title     |                |          |       |          | ]   |
| Album Title     |                |          |       |          | ]   |
| Track Number    |                |          |       |          |     |
| Year            |                |          |       |          |     |
| Genre           |                |          |       |          | ]   |
| Comments        |                |          |       |          |     |
|                 |                |          |       |          |     |
|                 | Add            | Remove   | Clear |          |     |
| Genres          |                | Template |       |          |     |
| Edit            | Reset          | Load     | Save  | Set Defa | ult |
| Don't show this | when exporting | audio    |       |          |     |

11. Congratulations on using the power of TALINO for Audio Forensics! Please spread the love and share with others that can benefit from this information.

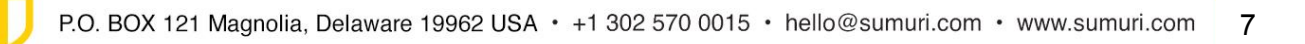